# Habilitar/Desabilitar a Interface da Web no Telefone IP SPA300/SPA500 Series

## Objetivos

Os telefones IP SPA300/SPA500 Series podem ser acessados por meio de uma interface da Web. A interface da Web exibe as chamadas atendidas, efetuadas e perdidas, juntamente com as informações do dispositivo e estatísticas específicas do telefone. Por padrão, a interface da Web é ativada em cada telefone.

Este documento explica como habilitar ou desabilitar a interface da Web no Telefone IP SPA300/SPA500 Series.

## Dispositivos aplicáveis

Telefone IP SPA300 Series Telefone IP SPA500 Series

## Procedimento Passo a Passo

#### Ativar ou desativar a interface da Web

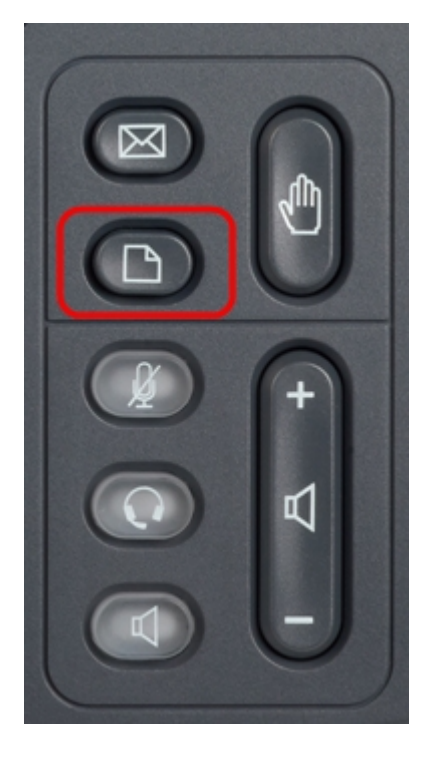

Etapa 1. Pressione o botão Setup no telefone IP para exibir o menu Setup (Configuração).

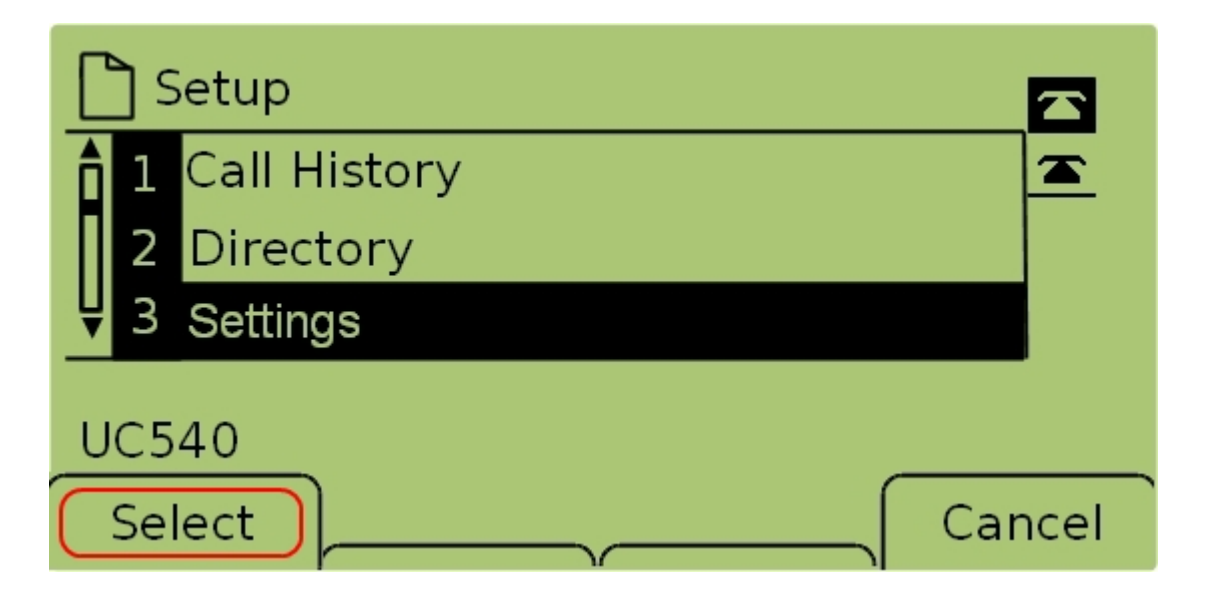

Etapa 2. Selecione **Settings (Configurações)** e pressione **Select (Selecionar)** para exibir o menu *Settings (Configurações)*.

| Security Configuration         |          |
|--------------------------------|----------|
| 7 Security Configuration       | <u> </u> |
| 8 Screen Save Mode             |          |
| <b>₽</b> Call Control Settings |          |
| UC540                          |          |
| Select                         | Cancel   |

Etapa 3. Selecione **Security Configuration** e pressione **Select (Selecionar)** para exibir o menu *Security Configuration*.

| Security Configuration      |        |
|-----------------------------|--------|
| 1 Web Access Enabled<br>Yes |        |
| <b>₽</b> 2 Debug Server     |        |
| UC540                       |        |
|                             | Cancel |

Etapa 4. Se houver um cadeado travado na parte superior da tela, pressione **Star, Star, Pound** no teclado para desbloquear as configurações para que elas possam ser editadas.

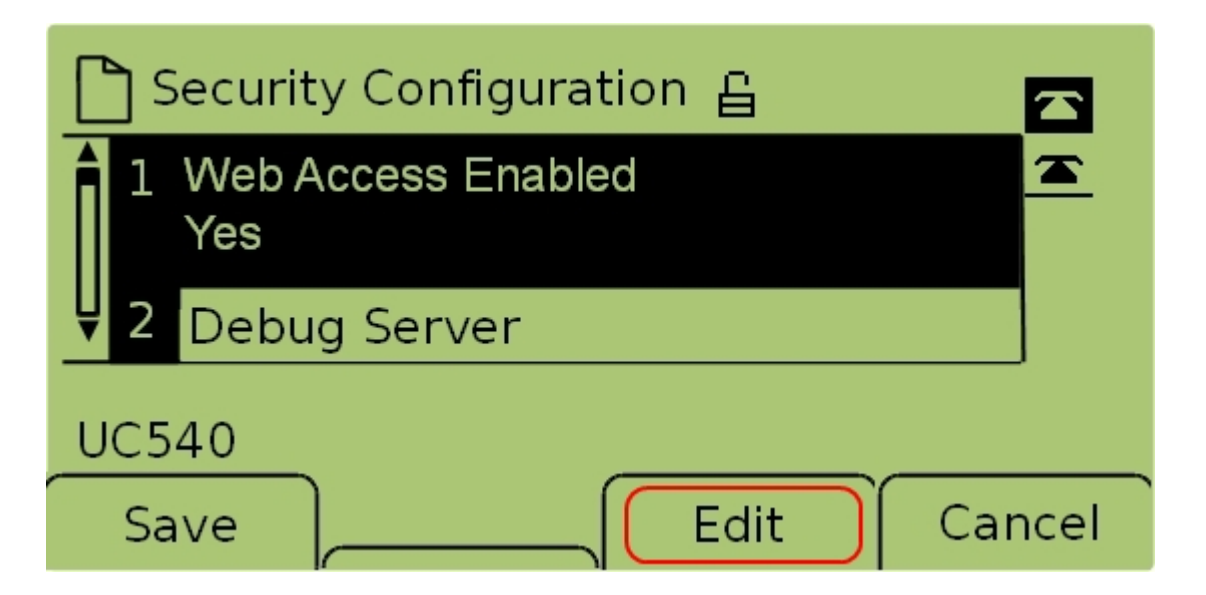

Etapa 5. Selecione **Acesso à Web Habilitado** e pressione **Editar** para alterar se a interface da Web está habilitada ou desabilitada.

| C Security Configuration 읍 |          |
|----------------------------|----------|
| Web Access Enabled         | <b>A</b> |
| Yes_                       |          |
| UC540                      |          |
| OK Y/N Ca                  | ncel     |

Etapa 6. Pressione **S/N** para alternar se o acesso à Web está ativado ou desativado.

| 🗋 Security Configuration 읍 |      |
|----------------------------|------|
| Web Access Enabled         |      |
| Yes_                       |      |
|                            |      |
|                            | ncel |

Passo 7. Pressione **OK** para aceitar as configurações.

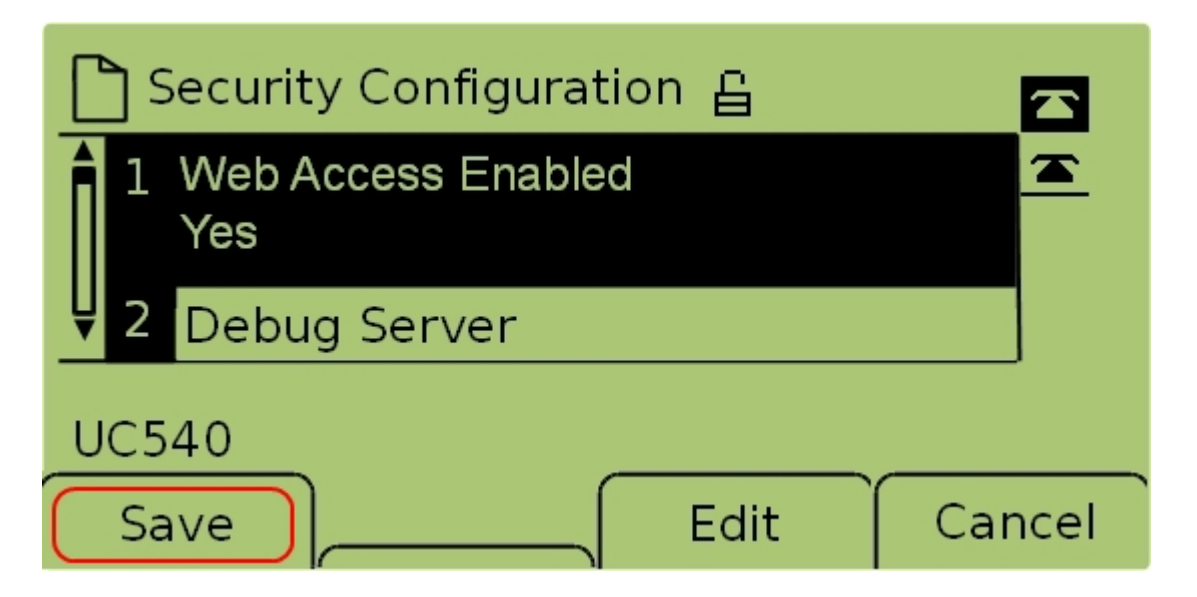

Passo 7. Pressione **Save (Salvar)** para salvar as configurações e fazer com que elas entrem em vigor imediatamente.